#### Basics of Using Grasp, Molscript, Raster3D, and Render to Generate Pictures

## 1. Start from 4 if you don't need surface

#### 2. Generate electrostatic potential surface using Grasp <u>Input</u>: test.pdb <u>Output</u>: test2.pdb & test2.surf

- 1) Under SGI, type "grasp", this will open up the program.
- 2) Click right button of the mouse, choose "Read", then "PDB file", then "show list", then choose **test.pdb**.
- 3) If we suppose in **test.pdb**, the ligand name is LIG, then type "r=LIG,c=5". The ligand will be colored by purple, you can then rotate the whole molecule to the desirable orientation (click left button of the mouse and drag).
- 4) Click right button of the mouse, choose "Build", then "Molecular Surface", then "Enter String", then type "r=-LIG".
- 5) Click right button of the mouse, choose "Read", then "Radius/Charge File(+Assign)", then choose "full.crg".
- 6) Click right button of the mouse, choose "Calculate", then "New Potential Map".
- 7) Click right button of the mouse, choose "Calculate", then ""Pot. Via Map at Surfaces/Atoms", then "All atoms", then "All surfaces".
- 8) Click right button of the mouse, choose "Panels", then "Surfaces", then "Rendered", then quit "Panel".
- 9) Click right button of the mouse, choose "write", then "Grasp Surface file", then "Let me enter it", then type "test2.surf", then "Box and Rotated", then "All surfaces".
- 10) Click right button of the mouse, choose "write", then "Atom (PDB file)", then "Let me enter it", then type "test2.pdb", then "Box and Rotated", then "All atoms".
- 11) Click right button of the mouse and quit Grasp.

#### 3. Convert the Grasp output surface file into Molscript input surface file <u>Input</u>: test2.surf <u>Output</u>: surf

Under SGI, type "convsurf", then following: Input file format: **G** or **g** Input file: **test2.surf** Color by potential? **y** How did GRASP say the max potential was? **10** Clipping bounds: **y** Output grid rather than surface? **n** Invert normals? (**Hit Return**) Raster3D or Molscript? **m** Output file: **surf** 

# 4. Generate Molscript file

#### Input: test2.surf surf <u>Output</u>: test2.input

- 1) Under Linux or SGI, type "molauto test2.pdb > test2.input".
- 2) If you want to incorporate surface, type "vi test2.input", before "end\_plot", add "object surf;".
- 3) You can view, rotate, room in or out the picture by typing "molscript –gl –in test2.input".

## 5. Generate Raster3D file

<u>Input</u>: test2.input <u>Output</u>: test2.r3d Under Linux or SGI, type "molscript –r <test2.input> test2.r3d".

# 6. Generate picture file

#### Input: test2.r3d Output: test2.tif

Under Linux or SGI, type "render –tiff test2.tif < test2.r3d". **test2.tif** can be displayed directly by typing "display test2.tif", or you can open it with programs like Photoshop on your PC or Mac.

#### Notes:

- 1) test2.input and test2.r3d are text files that can be modified directly.
- 2) For different renderings for protein or ligands, etc. modify test2.input.
- 3) For high resolution, different background, add light, shade, etc, modify test2.r3d.
- 4) For more details, you can go to the website (google search, key words are "grasp", "molscript", and "raster3d") or ask Xiyun.